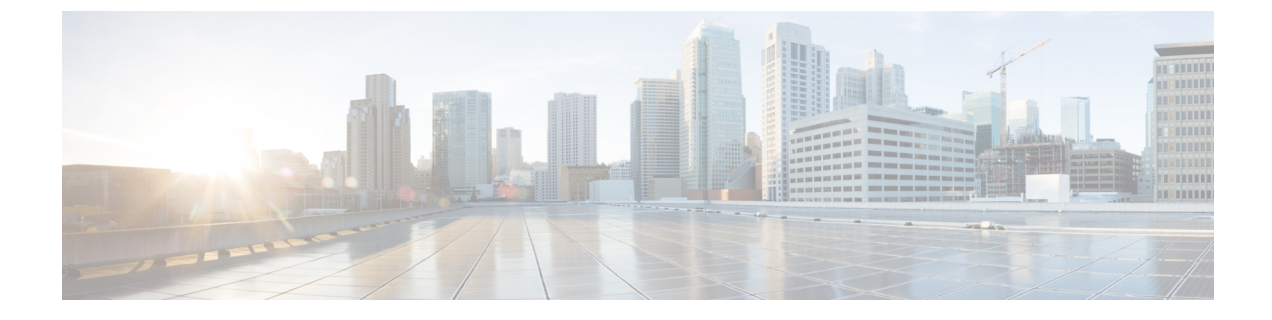

## Users

• App Users, on page 1

## **App Users**

From the left-navigation pane of the Proximity Reporting app, click **User Management** and choose **App Users** to see the list of users defined within the Proximity Reporting app dashboard. These users may have either administrator access or read-only access to the Proximity Reporting app.

## **Creating App Users**

The following procedure shows you how an app user or an administrator can add a person as an app user from within the Cisco Spaces: Proximity Reporting app and provide administrative or read-only access to them.

| Step 1 | From the left-navigation pane of Cisco Spaces: Proximity Reporting app, click User Management and choose App Users. |
|--------|----------------------------------------------------------------------------------------------------|
| Step 2 | Click Add.                                                                                                    |
| Step 3 | In the Email field, enter the email address of the person you want to add as an app user.                           |
| Step 4 | From the Role drop-down menu, choose one of the following:                                                          |
|        | • <b>ROUser</b> : App user has read-only access.                                                                    |
|        | • Admin: App user has administrative access.                                                                        |

An email invitation is sent to the person. Once accepted, the person is added as an app user.

## **Modifying Users and User Roles**

Administrators cannot modify the personal details of an app user from the **Administrators** tab. An administrator can only modify user roles from the **App users** tab.

An app user cannot modify their own personal details from the App Users tab.